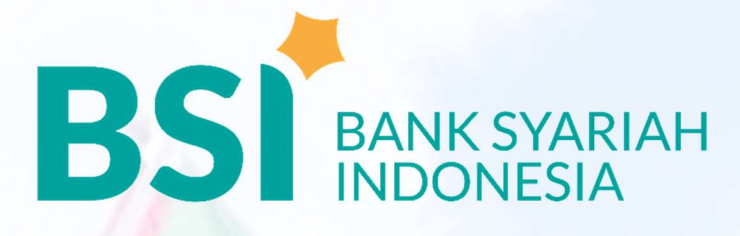

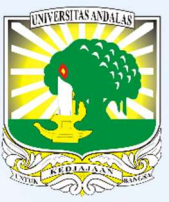

# PETUNJUK TEKNIS PEMBAYARAN UKT & AKADEMIK MAHASISWA UNIVERSITAS ANDALAS S1 & PASCASARJANA (S2-S3)

## CATATAN:

#### KODE PEMBAYARAN AKADEMIK KODE VA+NO.NIM

| KODE<br>VA | JENIS PEMBAYARAN                                    |
|------------|-----------------------------------------------------|
| 001        | Pendapatan UKT (Mhs. S1 Jalur<br>SNMPTN dan SBMPTN) |
| 002        | Pendapatan SPP D3                                   |
| 003        | Pendapatan SPP S1                                   |
| 004        | Pendapatan SPP S2                                   |
| 005        | Pendapatan SPP S3                                   |
| 006        | Pendapatan SPP Profesi                              |
| 007        | Pendapatan SPP Spesialis                            |
| 008        | Pendapatan SPP S1 dari Kerjasama                    |
| 009        | Pendapatan SPP S2 dari Kerjasama                    |

| KODE<br>VA | JENIS PEMBAYARAN                  |
|------------|-----------------------------------|
| 101        | Pendapatan Pengembangan Institusi |
| 102        | Pendapatan Komprehensif           |
| 103        | Pendapatan Wisuda                 |
| 104        | Pendapatan Translate              |
| 105        | Pendapatan Transportasi Mahasiswa |
| 106        | Pendapatan Pustaka                |
| 107        | Pendapatan Pendaftaran            |
| 108        | Pendapatan Legalisir              |
| 109        | Pendapatan Remedial               |

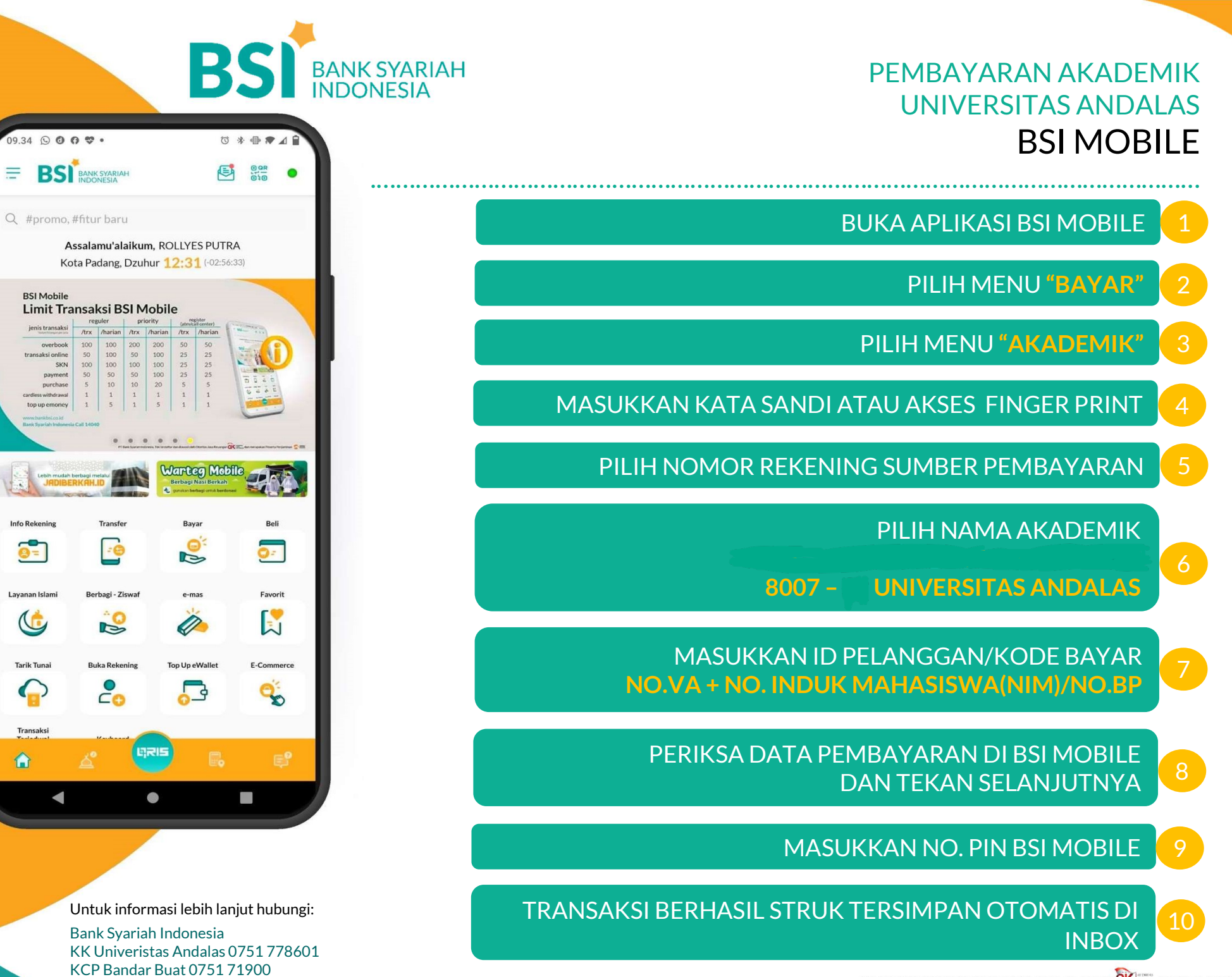

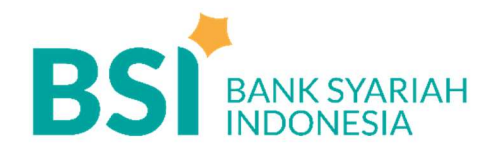

## PEMBAYARAN AKADEMIK UNIVERSITAS ANDALAS BSI NETBANKING

#### MASUK KE ALAMAT

https://bsinet.bankbsi.co.id/cms/index.php

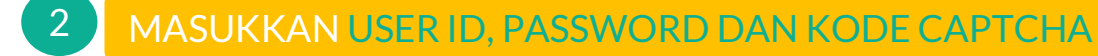

## PILIH MENU "PAYMENT - PEMBAYARAN"

#### PADA APLIKASI PEMBAYARAN

- PILIH NO.REKENING SUMBER PEMBAYARAN
- JENIS PEMBAYARAN "INSTITUSI"
- NAMA LEMBAGA: AKADEMIK - UNIVERSITAS ANDALAS
- MASUKKAN NOMOR PEMBAYARAN: NO.VA +NO. INDUK MAHASISWA (NIM)/ NO.BP

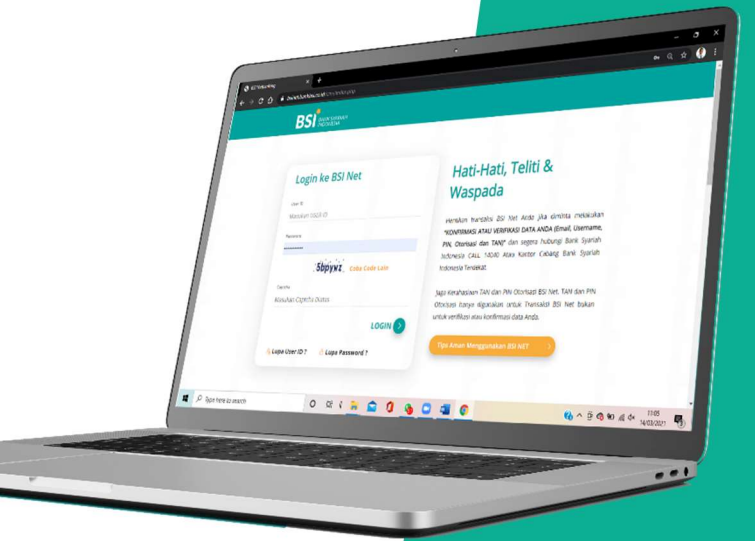

## 5 VERIFIKASI APLIKASI PEMBAYARAN

| 6 |
|---|
| U |
|   |

1

3

4

PERIKSA DATA PEMBAYARAN DI BSI NETBANKING LALU MASUKKAN TOKEN DAN PIN OTORISASI

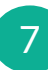

TRANSAKSI BERHASIL CETAK DAN SIMPAN BUKTI PEMBAYARN Untuk informasi lebih lanjut hubungi: Bank Syariah Indonesia KK Univeristas Andalas 0751 778601 KCP Bandar Buat 0751 71900

# PEMBAYARAN AKADEMIK UNIVERSITAS ANDALAS ATM BSI

**BS** BANK SYARIAH INDONESIA

ATM

BS BANK SYARIAH INDONESIA

att 🛲 🛲 💥

BSI MARK SECRET

### MASUKKAN KARTU ATM DAN PILIH BAHASA

- MASUKKAN PIN ATM 🤁
- PILIH MENU UTAMA
- PILIH "PEMBAYARAN/PEMBELIAN"
  - PILIH "AKADEMIK/INSTITUSI"
- PILIH "YA" UNTUK MENCETAK STRUK TRANSAKSI
  - MASUKKAN KODE INSTITUSI+ID PEMBAYARAN
- 8007+ NO.VA+NO. INDUK MAHASISWA (NIM)/BP

PERIKSA DATA PEMBAYARAN DI LAYAR KONFIRMASI JIKA SUDAH BENAR SELANJUTNYA TEKAN "YA"

TRANSAKSI BERHASIL SIMPAN STRUK ATM SEBAGAI BUKTI PEMBAYARAN

Untuk informasi lebih lanjut hubungi:

Bank Syariah Indonesia KK Univeristas Andalas 0751 778601 KCP Bandar Buat 0751 71900

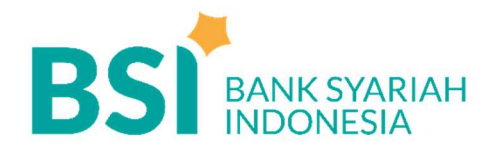

## **PEMBAYARAN AKADEMIK UNIVERSITAS ANDALAS ATM BERSAMA**

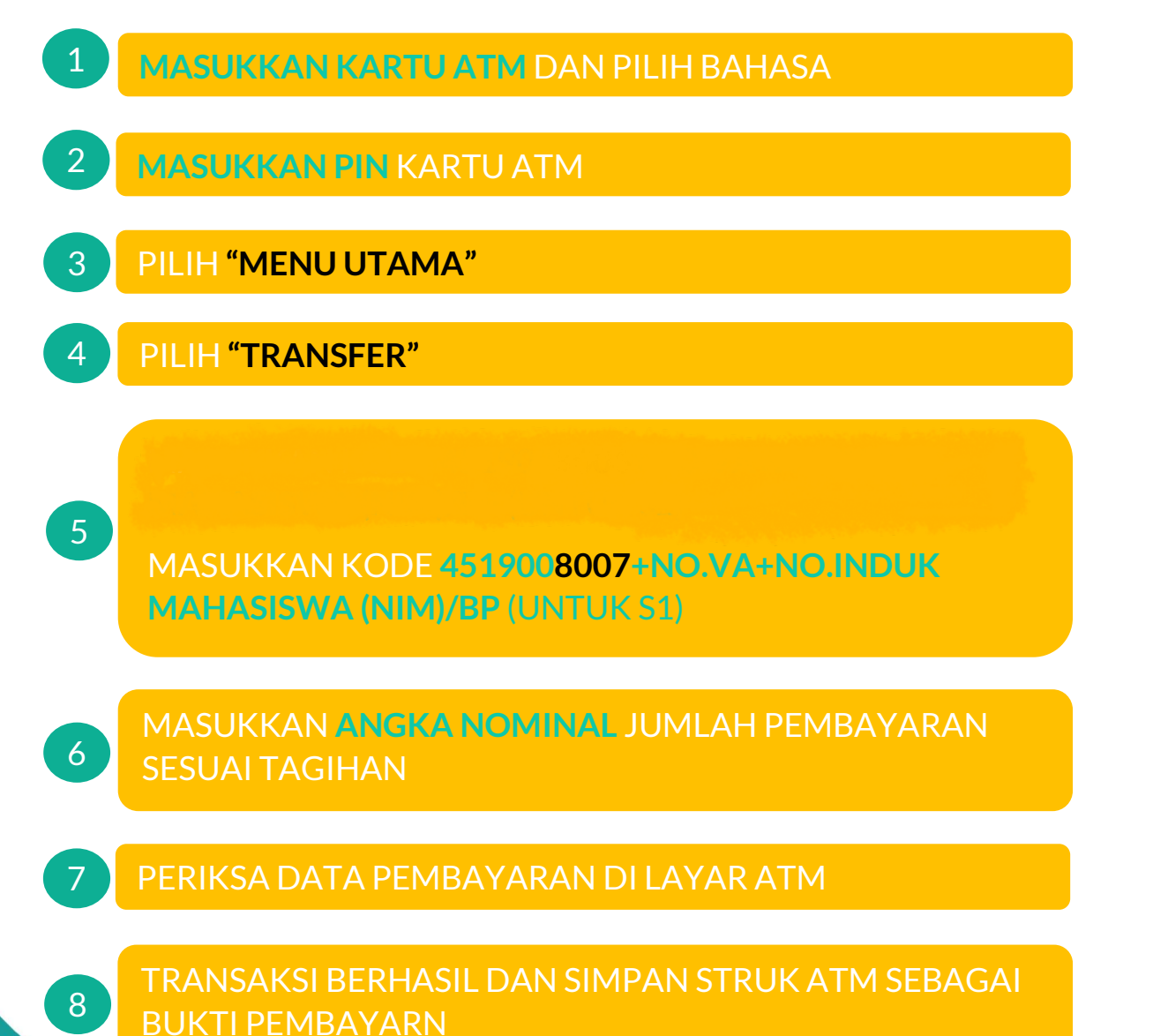

ATM ATAA Bersama

Untuk informasi lebih lanjut hubungi: Bank Syariah Indonesia KK Univeristas Andalas 0751 778601 KCP Bandar Buat 0751 71900

Bank Syariah Indonesia Terdaftar dan Diawasai Oleh Otoritas Jasa Keuangan 🕅 🕅 🕬 Serta Peserta Penjamin 🧐